Manager Self Service – Tip Sheet – Review Transactions

## What is Review Transactions?

This page allows you to view the status and relevant information for any transaction you have submitted, approved or denied.

## Who has access to Review Transactions?

Any user of Manager Self Service

## How do I access Review Transactions?

- Log in GEMS
- Click on the NavBar button

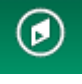

located in the top right-hand corner of GEMS, then click

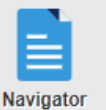

the Navigator square

• Select Manager Self Service from the list

- Select Review Transactions and the page will open
- Choose the desired Approval Status from the drop down
- Choose the desired *Approval Process* from the search menu by typing "GSS", and the available actions will show

in the menu

| Process ID            | Description          | Process ID              | Description           |
|-----------------------|----------------------|-------------------------|-----------------------|
| GSSAdhocSalaryChange  | Ad Hoc Salary Change | GSSPromoteEmployee      | Promotion Transaction |
| GSSDemoteEmployee     | Demotion Transaction | GSSReportingChgEmployee | Reporting Change      |
| GSSFTPTChangeEmployee | Change Full/PT Hours | GSSRetireEmployee       | Retirement            |
| GSSGroupUpdate        | Group Update         | GSSTerminateEmployee    | Termination           |
| GSSLocationChange     | Location Change      | GSSTransferEmployee     | Transfer Transaction  |

- After selecting the approval process, click **Refresh**
- The displayed results should populate on the page. Click View Details for additional information on the action, including attachments, comments, and approvals.